Test Equipment Depot - 800.517.8431 - TestEquipmentDepot.com

# Spectrum Analyzer

GSP-8000 Series

#### QUICK START GUIDE

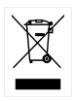

ISO-9001 CERTIFIED MANUFACTURER

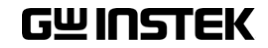

#### October 2023

This manual contains proprietary information, which is protected by copyright. All rights are reserved. No part of this manual may be photocopied, reproduced or translated to another language without prior written consent of the Good Will company.

The information in this manual was correct at the time of printing. However, Good Will continues to improve products and reserves the right to change specification, equipment, and maintenance procedures at any time without notice.

# **Table of Contents**

| USER NOTICE                               | 5  |
|-------------------------------------------|----|
| General Inspection                        | 5  |
| Safety Precaution before Operation        | 6  |
| Electro-static Discharge (ESD) Protection | 8  |
| First Time to Power on                    | 9  |
|                                           |    |
| GETTING STARTED                           | 10 |
| Front Panel Overview                      | 11 |
| Rear Panel                                | 13 |
| Front Panel Function Key                  | 15 |
| Parameter Input                           | 18 |
| User Interface                            | 20 |
|                                           |    |
| MENU INTEPRETATION                        | 22 |
| Frequency                                 | 23 |
| Span                                      | 23 |
| Amplitude                                 | 23 |
| Autoset                                   | 23 |
| Bandwidth                                 | 24 |
| Trace                                     | 24 |
| Detector                                  | 24 |
| Display                                   | 25 |
| Sweep                                     | 25 |
| Trigger                                   | 25 |
| Tracking Generator                        | 25 |
| Mode                                      | 25 |
| Peak Search                               | 26 |
| Marker                                    | 26 |
| Measurement                               | 27 |
| Measure Setup                             | 27 |
| System                                    | 27 |

| File           |    |
|----------------|----|
| Quick Save     | 27 |
| Save           | 27 |
| APPENDIX       |    |
| Specifications |    |

# 

This chapter helps you in preparing the spectrum analyzer for use and provides the information to start using the spectrum analyzer correctly.

#### **General Inspection**

When you receive your new instrument, it is recommended that you check the instrument following these steps:

| Steps | 1. | Check for transportation damage.<br>If it is found that the packaging carton or the<br>foamed plastic protection cushion has suffered<br>serious damage, do not throw it away until the<br>complete device and its accessories have been<br>electrically and mechanically checked.                                                                                                    |
|-------|----|----------------------------------------------------------------------------------------------------|
|       | 2. | Check the Accessories<br>Please ensure that all the listed accessories are<br>present and undamaged, if any problems are<br>found please contact your distributor.                                                                                                    |
|       | 3. | Check the Complete Instrument<br>If there is any physical damage, operational<br>fault, or performance issue please contact your<br>distributor or GW Instek's local office. If there<br>is any damage to the instrument please ensure<br>you keep the original packaging. Ideally you<br>should always keep the original packaging if<br>the instrument must be returned for repair. |

#### Safety Precaution before Operation

#### **Check Power Supply**

The analyzer is equipped with a three-wire power cord in accordance with international safety standards. The product must be grounded properly before being powered on, as floating or improper ground may cause damage to the instrument or personal injury.

Make sure the grounding conductor of the spectrum analyzer is grounded before turning on the instrument. After which the AC power cord can be connected. Do not use a non-ground power cord.

#### Allowed Variation Range of Supply Power Parameters

The spectrum analyzer is compatible with 100V~240V, 50Hz-60Hz AC power. The table below lists the power requirement to run the spectrum analyzer.

| Power Supply Parameter | Compatible Range |
|------------------------|------------------|
| Voltage                | 100 - 240 VAC    |
| Frequency              | 50 - 60 Hz ±10%  |
| Power                  | 28W              |

To prevent or lower the risk of damage to the spectrum analyzer from power interference between instruments, especially from peak pulses produced by large power consumption instruments, a 220V/110V AC regulated power supply is recommended.

#### **Power Cord Selection**

The analyzer is equipped with a three-wire power cord in accordance with international safety standards. This cable grounds the analyzer cabinet when connected to an appropriate power line outlet. The cable must be rated greater than 250Vac and 2A.

| WARNING | Improper grounding may cause damage to the<br>instrument, or result in personal injury. Make sure the<br>grounding conductor of the spectrum analyzer is<br>grounded before turning on the instrument.                                                                                                    |
|---------|----------------------------------------------------------------------------------------------------|
|         | Always use a well-grounded power source. Do not use<br>an external power cable, power cord or an auto<br>transformer without grounded protection. If this<br>product is to be powered via an external auto<br>transformer for voltage reduction, ensure that its<br>common terminal is connected to a neutral (earthed<br>pole) of the power supply. |
|         | Make sure the supply power is stable before turning<br>on the analyzer to protect it from damage. Refer to<br>"First Time to Power on" on page 9                                                                                                    |

#### Electro-static Discharge (ESD) Protection

ESD is an issue often ignored by users. Damage from ESD on the instrument is unlikely to occur immediately but will significantly reduce the reliability of it. Therefore, ESD precautions should be implemented in the work environment, and applied daily.

Generally, there are two steps to manage ESD protection:

- 1. Conductive table mats to connect hands via wrist bands
- 2. Conductive ground mat to connect feet via ankle straps

Implement both protection methods will provide a good level of anti-static protection. If used alone, the protection will not be as reliable. To ensure user's safety, anti-static components should offer at least  $1M\Omega$  isolation resistance.

WARNING The above ESD protections measures cannot be used when working with over 500V!

Make good use of anti-static technology to protect components from damage:

- 1. Quickly ground the internal and external conductor of the coaxial cable before it is connected with the spectrum analyzer.
- 2. Staff must wear anti-static gloves before touching the connector cord or doing any assemble work.
- 3. Assure all the instruments are grounded properly to avoid static storage.

#### First Time to Power on

Connect the three-pin AC power cord into the instrument. Insert the plug into a power socket provided with a protective ground.

| WARNING | Check the power source before turning on the spectrum analyzer, to protect the device from damage.                                   |
|---------|----------------------------------------------------------------------------------------------------|
| Steps   | <ol> <li>Press the power switch O on the bottom left of the front panel.</li> </ol>                                                  |
|         | 2. Self-initialization takes about 30 seconds, after<br>the boot screen the spectrum analyzer will<br>default to the scanning curve. |
|         | 3. After power on, let the spectrum analyzer warm up for 60 minutes for stabilization to obtain the most accurate results.           |

# **G**ETTING STARTED

This chapter introduces the front / rear panel, the user interface and explains how to use the instrument with a measurement example demonstration.

| Front Panel Overview     | 11 |
|--------------------------|----|
| Rear Panel               | 13 |
| Front Panel Function Key |    |
| Parameter Input          |    |
| Numeric Keypad           |    |
| User Interface           | 20 |

#### Front Panel Overview

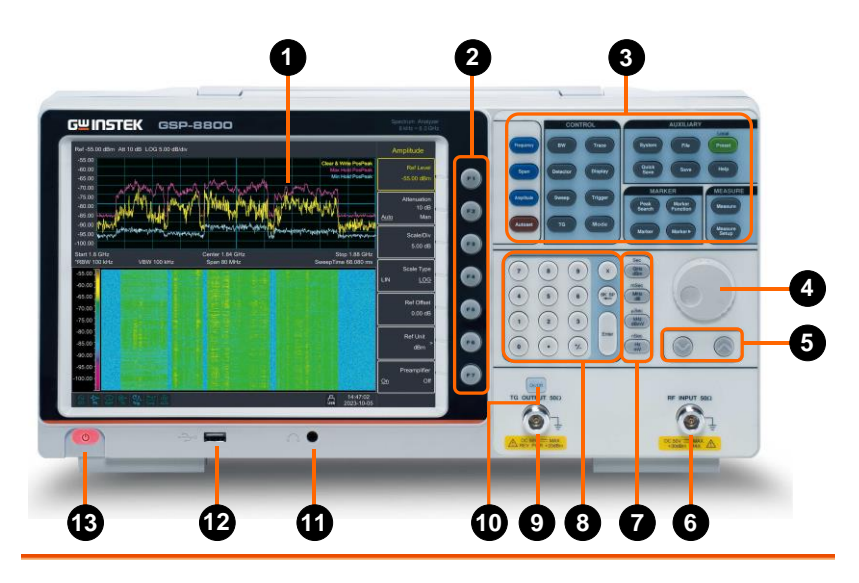

1. LCD

1024x768 color LCD display. The display shows the soft keys for the current function, frequency, amplitude and marker information.

correspond to the soft keys on the right-

The F1 to F7 function keys directly

hand side of display. See page 15 for details.

- 2. Menu soft keys
- 3. Function keys
- 4. Knob

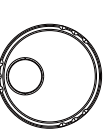

- During parameter editing, turn the knob clockwise to increase, or counterclockwise to decrease the parameter values at specified steps.
- 5. Arrow keys
- (1) Increase or decrease the parameter value at specific steps while editing a parameter.
- (2) Move the cursor though the directory

#### **GWINSTEK**

tree in the File function

| 6.         | RF Input<br>connector         | The RF input may be connected to a device via a N type connector.                                                                                                    |  |  |
|------------|-------------------------------|----------------------------------------------------------------------------------------------------|--|--|
| <u>/</u> ! | Note                          | When input attenuator is higher than 10 dB, the RF port input signal must be less than +30 dBm.                                                                                                    |  |  |
|            |                               | Input voltage at RF input port must not be higher than<br>50 V DC to avoid damage to the attenuator and input<br>mixer tracking generator.                                                                                                    |  |  |
| 7.         | Unit keys                     | Unit keys include GHz/dBm/s,<br>MHz/dB/ms, kHz/dBmV/µs and<br>Hz/mV/ns. After entering the desired<br>numbers, choose an appropriate unit to<br>complete the input. The specific meaning of<br>unit is decided by the type of input parameter<br>("frequency", "amplitude" or "time"). |  |  |
| 8.         | Numeric<br>keypad             | See page 18 for details.                                                                                                    |  |  |
| 9.         | TG output<br>connector        | The output of the tracking generator can<br>be connected to a receiver through an N<br>type male connector, users can purchase<br>this option if required.                                                                                                    |  |  |
| 10.        | TG output<br>On/Off<br>button | When the TG function is enabled, the backlight of button turns on and turns off when the function is disabled.                                                                                                    |  |  |
| 11.        | Earphone<br>interface         | 3.5mm stereo headphone jack (wired for mono operation)                                                                                                    |  |  |
| 12.        | USB Host<br>port              | The analyzer may serve as a "host" device<br>to connect to external USB devices. This<br>interface is available for USB storage<br>devices.                                                                                                    |  |  |
| 13.        | Power key                     | ( 신) Push to turn on, long push to turn off                                                                                                    |  |  |

#### Rear Panel

| A WARPING<br>TO angle Statement finds the values come initiations parameters<br>topadocrani kana te consecute to contrained<br>top brevanisme spanzezeni comercianti si Misse<br>top brevanisme spanzezeni comercianti si Misse<br>topatel scatoporati i o contrained si Misse<br>tagrete scatoporati i o contrained si Misse |   |
|----------------------------------------------------------------------------------------------------|---|
|                                                                                                    | 6 |
| <br>87654 8                                                                                                    | 9 |

1. Handle Stow the handle for mobile use. 2 AC power AC: frequency 50Hz/60Hz ±10%, singleconnector phase alternative 220V±15% or 110V±15% 3. Stool To adjust the angle of the device 4. LAN Through this interface, the analyzer can be interface connected to your local network for remote control. An integrated testing system can be built quickly, as the analyzer conforms to the LXI C Device class instrument standards. 5. USB Device This configurable USB port permits external interface USB devices. It supports PictBridge printer and remote-control connection. 6. Ref In/Out The BNC input or output of the 10 MHz reference clock 7. Trig-In Input an external signal (TTL signal) for external trigger function.

8. Lock hole You can lock the spectrum analyzer to a fixed location using the security lock (please buy it yourself) to secure the spectrum analyzer.

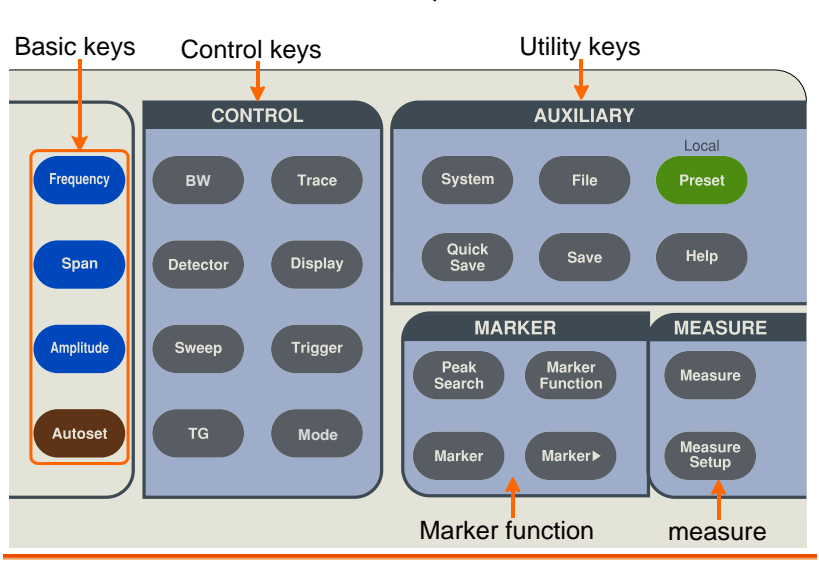

#### Front Panel Function Key

Basic keys

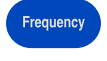

Activates the center-frequency function, and accesses the frequency function menu.

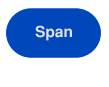

Activates the frequency sweep span function, and set Full Span\Zero Span\Last Span.

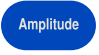

Autoset

Activates the reference level function, and accesses the amplitude softkeys, with which you set functions that affect data on the vertical axis.

Searches the signal automatically within the full frequency range.

#### Control keys

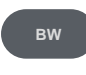

Activates the RBW (resolution bandwidth), VBW (video bandwidth) function, and accesses the softkeys that control the bandwidth.

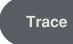

Accesses the softkeys that allow you to store and manipulate trace information.

### G<sup>w</sup>INSTEK

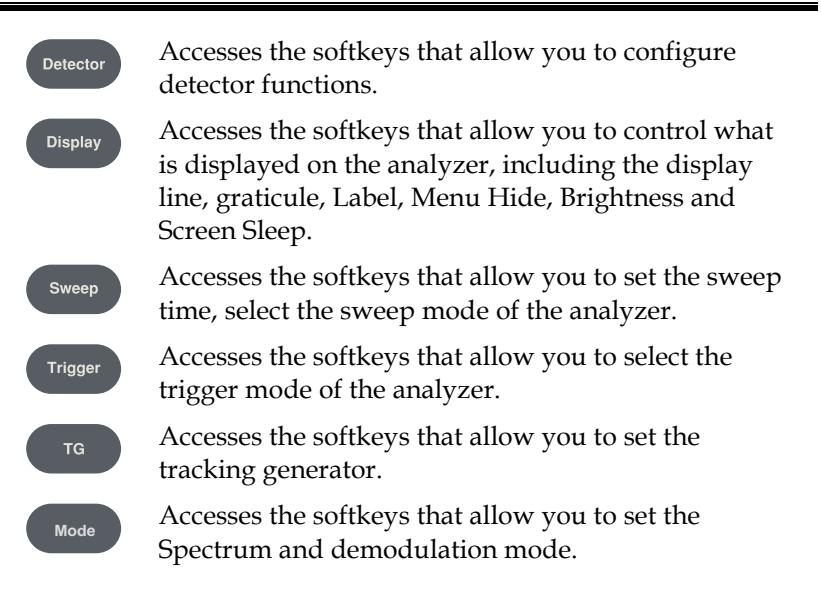

#### Marker function keys

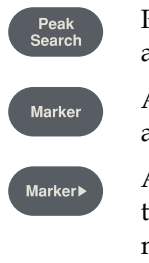

Places a marker on the highest/lowest peak, and accesses the Peak functions menu.

Accesses the marker control keys that select the type and number of markers and turns them on and off.

Accesses the marker function soft keys that allow you to set other system parameters based on the current marker's value.

Marker Function Accesses the menu of other marker functions, such as N-dB bandwidth measure, marker noise, and frequency counting.

#### Advanced measure keys

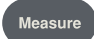

Accesses the softkeys that let you make transmitter power measurements such as Time Spec, ACPR (adjacent channel power), channel power, and OBW (occupied bandwidth), etc.

| Measure<br>Setup | Sets the parameters for the selected measurement function.                                                                                                 |
|------------------|----------------------------------------------------------------------------------------------------|
| Utility keys     | s                                                                                                    |
| System           | Accesses the softkeys that allow you to get the system information, or set the system parameters.                                                          |
| File             | Accesses the softkeys that allow you to configure the file system of the analyzer.                                                                         |
| Preset           | Resets the analyzer to the factory settings or user state. This state can be specified in $System \rightarrow $ [PowerOn/Preset ] $\rightarrow$ [Preset ]. |
| Quick<br>Save    | Save the contents of the current screen quickly.                                                                                                    |
| Save             | Accesses the soft keys that allow you to save current screen, trace data, user state or limit line data.                                                   |
| Help             | Press the Help key to activate the help system. Press<br>the Help key again to exit.                                                                       |

#### Parameter Input

Specific parameter values are able to be entered using the numeric keypad, knob, and directional keys.

#### Numeric Keypad

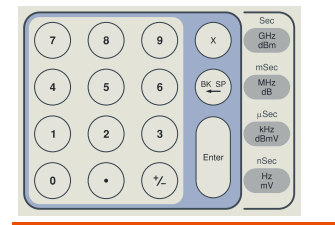

| Numeric keys     | Numbers 0-9 are available to be used.                                                                                                    |
|------------------|----------------------------------------------------------------------------------------------------|
| Decimal<br>point | • A decimal point "." will be inserted at the cursor position when this key is pressed.                                                                   |
| Sign key         | Sign key "+/-" is to toggle the sign of a parameter. When pressed the first time, a "-" will be inserted and changed into "+" following the second press. |
| Cancel key       | (1) During the editing process this key will clear the inputs in the active area and exit editing mode at the same time.                                  |
|                  | (2) Turn off the display in the active area.                                                                                                    |
|                  | (3) Exit current test mode while in keyboard test.                                                                                                    |
| Back key         | (1) During the process of parameter editing, this key will delete the characters on the left side of the cursor.                                          |
|                  | (2) While in the process of file name editing,<br>pressing this key will delete characters that<br>have been entered.                                     |

#### **GWINSTEK**

| Enter key | Enter                                                                      | When pressed, the system will complete the<br>input process and insert a default<br>measurement unit for the parameter<br>automatically.                                                                                                    |
|-----------|----------------------------------------------------------------------------|----------------------------------------------------------------------------------------------------|
| Unit keys | Sec<br>GHz<br>dBm<br>mSec<br>MHz<br>dBm<br>kHz<br>dBmV<br>nSec<br>Hz<br>mV | Unit keys include GHz/dBm/Sec,<br>MHz/dB/mSec, kHz/dBmV/µSec and<br>Hz/mV/nSec. After entering the desired<br>numbers, choose an appropriate unit to<br>complete the input. The specific meaning of<br>unit is decided by the type of input parameter<br>("frequency", "amplitude" or "time"). |

User Interface

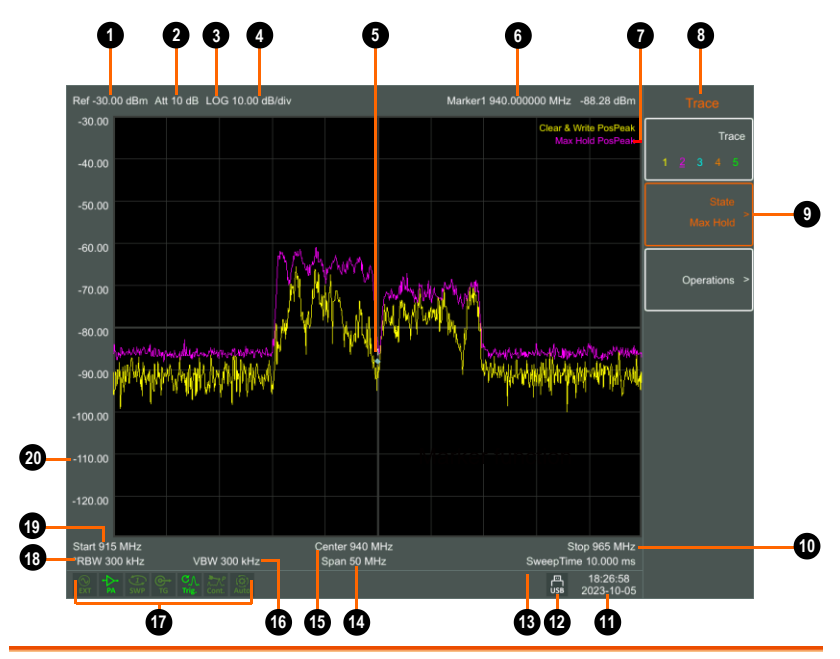

| No. | Name                       | Description                                             | Related Key                                                                              |
|-----|----------------------------|---------------------------------------------------------|------------------------------------------------------------------------------------------|
| 1.  | Reference level            | Reference level                                         | $\begin{array}{c} \  \  \  \  \  \  \  \  \  \  \  \  \ $                                |
| 2   | Attenuation                | Display input<br>attenuation setting                    |                                                                                          |
| 3.  | Amplitude<br>Division Type | Can choose<br>logarithmic or<br>linear                  | $\xrightarrow{\text{Amplitude}} \rightarrow [\text{Scale Type}]$                         |
| 4.  | Amplitude<br>Division      | Display Division<br>scale                               | $\begin{array}{c} (\text{Amplitude}) \rightarrow [\text{Scale}/\text{ Div}] \end{array}$ |
| 5.  | Marker                     | Display current<br>activated marker                     | Marker                                                                                   |
| 6.  | Marker<br>readout          | Display frequency<br>and amplitude of<br>current marker | Marker                                                                                   |

| 7.  | Trace Mode              | Trace Type and<br>Detector Type               | Тгасе                                 |
|-----|-------------------------|-----------------------------------------------|---------------------------------------|
| 8.  | Menu title              | Function of current menu belongs to.          |                                       |
| 9.  | Menu item               | Menu item of<br>current function              |                                       |
| 10. | Stop Frequency          | Display Stop<br>Frequency                     | Frequency →[Stop Frequency]           |
| 11. | Date/time               | Display system<br>date and time               | system →[Date/Time]                   |
| 12. | USB storage<br>device   | Show if USB<br>storage device is<br>inserted; |                                       |
| 13. | Sweep Time              | System sweep time                             | sweep →[Sweep Time]                   |
| 14. | Span                    | Display span<br>width                         | span →[Span]                          |
| 15. | Center<br>frequency     | Display center<br>frequency                   | Frequency $\rightarrow$ [Center Freq] |
| 16. | Video<br>bandwidth      | Display video<br>bandwidth                    | BW →[VBW]                             |
| 17. | System status<br>icon   | Display spectrum<br>analyzer status           |                                       |
| 18. | Resolution<br>bandwidth | Display resolution<br>bandwidth               | ⊌w →[RBW]                             |
| 19. | Start<br>Frequency      | Display Start<br>Frequency                    | Frequency →[Start<br>Frequency]       |
| 20. | Amplitude<br>Graticule  | Display Amplitude<br>Graticule                | $\rightarrow$ [Ampt Graticule]        |

# MENU INTEPRETATION

This chapter provides you with the information on using the front panel of the spectrum analyzer.

| Frequency          | 23 |
|--------------------|----|
| Span               | 23 |
| Åmplitude          | 23 |
| Autoset            | 23 |
| Bandwidth          | 24 |
| Trace              | 24 |
| Detector           | 24 |
| Display            |    |
| Sweep              |    |
| Trigger            |    |
| Tracking Generator |    |
| Mode               |    |
| Peak Search        |    |
| Marker             |    |
| Measurement        |    |
| Measure Setup      |    |
| System             |    |
| File               |    |
| Ouick Save         |    |
| Save               |    |

Frequency

### Frequency

The frequency range of a channel can be expressed by either of two groups of parameters: Start Frequency and Stop Frequency; or Center Frequency and Span. If any such parameter is changed, the others would be adjusted automatically in order to ensure the coupling relationship among them

$$f_{center} = (f_{stop} + f_{start}) / 2$$

$$f_{span} = f_{stop} - f_{start}$$

 $f_{center}, f_{stop}, f_{start}$  and  $f_{span}$  denotes the center frequency, the stop frequency, the start frequency and the span respectively.

## Span

Set the spectrum analyzer to span mode. When press the **SPAN** button, **Span**, **Full Span**, **Zero Span** and **Last Span** will be available to configure. You can modify span using the numeric keys, knob or direction keys. Use numeric key or **Zero Span** to clear span.

# Amplitude

Sets the amplitude parameters of the analyzer. Through these parameters, signals under measurement can be displayed at an optimal view with minimum error. The pop out amplitude menu includes **Ref Level**, **Attenuation**, **Scale/Div**, **Scale Type**, **Ref Offset**, **Ref Unit** and **Preamplifier**.

#### Autoset

Searches for signals automatically throughout the full frequency range, adjusts the frequency and amplitude to their optimum and realizes one-key signal search and auto setting of parameters.

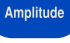

Span

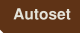

вw

Trace

Detector

• Some parameters such as reference level, scale, and input attenuation may be changed during the auto tune. If there is no signal is found, a message "Auto tune fail, can't search any signal." will appear on the screen.

#### Bandwidth

Sets the RBW (Resolution Bandwidth) and VBW (Video Bandwidth) parameters of the analyzer. Pop out the setting menu includes **RBW**, **VBW**, and **EMI Filter**►.

#### Trace

As the sweep signal is displayed as a trace on the screen, you can set parameters about the trace using this key. The analyzer allows for up to five traces to be displayed at one time, and press this key to check the menu for trace. It includes **Trace**, **State** and **Operations**.

#### Detector

While displaying a wider span, each pixel contains spectrum information associated with a larger subrange. That is, several samples may fall on one pixel. Which of the samples will be represented by the pixel depends on the selected detector type. Press this key to pop out the relevant menu includes Pos Peak, Neg Peak, Sample, Normal, Voltage Avg, RMS Avg (EMI Option) and Quasi-Peak (EMI Option).

| Key Points | • | Selects an appropriate type according to the application in order to ensure the accuracy of the measurement for your application. |
|------------|---|----------------------------------------------------------------------------------------------------|
|            | • | It can be divided into five Traces and set their own Detectors respectively.                                                      |
|            | • | Every selected type is shown with a parameter icon on the left status bar of screen.                                              |

25

Mode

# Display

GÜINSTEK

Controls the screen display of the analyzer, such as setting the on or off for, display line, amplitude scale, grid, label, Menu Hide, Brightness and Screen Sleep.

#### Sweep

Sets parameters about the Sweep time and mode including Sweep Time, Sweep Single and Sweep Cont.

# Trigger

Sets the trigger type and other associated parameters, menu includes Free and Video.

# Tracking Generator

When the Tracking Generator is On, a signal with the same frequency of the current sweep signal will be output from the TG OUTPUT 50 $\Omega$  terminal on the front panel. Press the key will pop out related menu includes TG , Track Gen On Off, Output Power Level, Reference, Position, Do normalize and Normalize **On Off**. The tracking source is turned off in the power-on and reset states.

# Mode

There has three modes for display: Spectrum, Demod and Modulation. Default is Spectrum mode. In Demod mode, it set the volume of the speaker on audio demodulation. Enter the modulation settings, the spectrum analyzer supports AM, FM digital demodulation.

Trigger

#### ΤG

#### Sweep

Display

### Peak Search

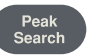

Executes peak searching immediately and opens the Peak setting menu.

| Key Points | • If Max is selected from the Peak Search option, it will search and mark the maximum on the trace.                                           |
|------------|----------------------------------------------------------------------------------------------------|
|            | • If Min is selected from the Peak Search option, it will search and mark the minimum on the trace.                                           |
|            | • The peak search of Peak-Peak, Next Peak, Peak<br>Right, Peak Left or peaks in the peak list must<br>meet the specified parameter condition. |
|            | • The spurious signal at the zero frequency caused by LO feed through is ignored.                                                             |
| Marker     | Marker                                                                                                    |

The marker appears as a rhombic sign (shown below) for identifying the point on the trace. We can easily readout the parameters of the marked point on the trace, such as the amplitude, frequency and sweep time.

| Key Points | • | The analyzer allows for up to three groups of<br>markers to be displayed at one time, but only<br>one pair or one single marker is active every<br>time.                                                  |
|------------|---|----------------------------------------------------------------------------------------------------|
|            | • | You can use the numeric keys, knob or direction<br>keys to enter the desired frequency or time<br>when any marker type menu is active, so as to<br>view the readouts of different points on the<br>trace. |

#### Measurement

Provide a variety of advanced measurement functions, pop-up spectrum analyzer built-in and user-defined measurement function soft menu, turn on or off the time spectrum, adjacent channel power measurement, channel power measurement, occupied bandwidth, Pass-Fail measurement menu.

# Measure Setup

Measurement setting menu for the corresponding measurement parameter settings when adjacent channel power, channel power, occupied bandwidth measurement mode is turned on.

## System

A soft menu for system parameter settings pops up. Including System Info ▶, Firmware Update, Option▶, LAN▶, Shutdown On Off, Language▶, Date/Time▶. For first time you use the spectrum analyzer, set the date and time, the system will store the settings, restart the machine after power off won't change the settings.

#### File

Pop up file management soft menu.

#### Quick Save

Save the contents of the current screen quickly.

#### Save

It's available to save screenshot, trace data, or user status.

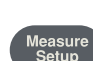

System

Measure

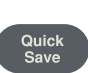

File

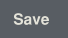

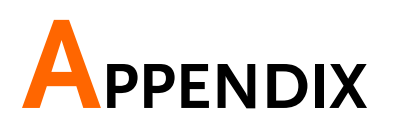

# Specifications

This chapter lists the technical specifications and general technical specifications of the spectrum analyzer. Unless otherwise stated, the technical specifications apply to the following conditions:

- The instrument has been preheated for 60 minutes before use.
- The instrument is in the calibration cycle and has been self-calibrated.

"Typical" and "nominal" for this product are defined as follows:

- Typical: Refers to the performance of the product under certain conditions.
- Nominal: Refers to the approximate value under product application process.

| Model                        | GSP-8000 Series                                              |                 |  |  |
|------------------------------|--------------------------------------------------------------|-----------------|--|--|
| FREQUENCY                    |                                                              |                 |  |  |
| FREQUENCY                    | FREQUENCY                                                    |                 |  |  |
|                              | GSP-8180                                                     | 9 kHz ~ 1.8 GHz |  |  |
| Range                        | GSP-8380                                                     | 9 kHz ~ 3.8 GHz |  |  |
|                              | GSP-8800                                                     | 9 kHz ~ 8.0 GHz |  |  |
| Resolution                   | 1 Hz                                                         |                 |  |  |
| FREQUENCY SPAN               |                                                              |                 |  |  |
| Span Range                   | 0 Hz, 100 Hz to max. frequency of instrument                 |                 |  |  |
| Span Uncertainty             | ±span / (sweep points-1)                                     |                 |  |  |
| INTERNAL FREQUENCY REFERENCE |                                                              |                 |  |  |
| Frequency Range              | 10.000000 MHz                                                |                 |  |  |
| Reference Frequency          | ±[(days from last calibrate × freq aging rate) + temperature |                 |  |  |
| Accuracy                     | stability + initial accuracy]                                |                 |  |  |
| Temperature stability        | <1ppm (15°C ~ 35°C)                                          |                 |  |  |

| Aging rate                                         | <1ppm/vear                                                                  |                                                                                      |  |
|----------------------------------------------------|-----------------------------------------------------------------------------|--------------------------------------------------------------------------------------|--|
| Initial Accuracy                                   | < lppm                                                                      |                                                                                      |  |
| SSB PHASE NOISE                                    | T ippili                                                                    |                                                                                      |  |
| $f_{c=1}$ GHz RBW=1 kHz VBW=1kHz 20°C ~ 30°C avear |                                                                             |                                                                                      |  |
|                                                    | 10 kHz                                                                      | < -104 dBc/Hz                                                                        |  |
| Offset from Carrier                                | 10 kHz                                                                      | < 106  dBc/Hz                                                                        |  |
|                                                    |                                                                             | < 115 dBc/Hz (Typical)                                                               |  |
| BANDWIDTH                                          |                                                                             |                                                                                      |  |
|                                                    | 1Hz to 1M                                                                   | Hz (1-3-5-10 steps by sequence)                                                      |  |
| Resolution Bandwidth                               | 200Hz 9kH                                                                   | Iz 120kHz 1MHz EMI Filter(6dB) Optional                                              |  |
| RBW Uncertainty                                    | < 5%, Typic                                                                 | al, RBW $\leq$ 1 MHz                                                                 |  |
| Resolution Filter Shape                            | ·                                                                           |                                                                                      |  |
| Factor(60dB: 3dB)                                  | < 5: 1, Typic                                                               | cal, digital and close to Gaussian shape                                             |  |
| Video Bandwidth<br>(VBW)                           | 10 Hz ~ 3 N                                                                 | ЛНz                                                                                  |  |
| AMPLITUDE                                          |                                                                             |                                                                                      |  |
| AMPLITUDE AND LEVE                                 | L                                                                           |                                                                                      |  |
|                                                    | C C D 0100                                                                  | DANL ~ +10 dBm, 100 kHz ~ 1 MHz, Preamp Off                                          |  |
|                                                    | G2P-8180                                                                    | DANL ~ +20 dBm, 1 MHz ~ 1.8 GHz, Preamp Off                                          |  |
| Amplitude                                          | C C D 0300                                                                  | DANL ~ +10 dBm, 100 kHz ~ 1 MHz, Preamp Off                                          |  |
| measurement range                                  | GSP-8380                                                                    | DANL ~ +20 dBm, 1 MHz ~ 3.8 GHz, Preamp Off                                          |  |
| -                                                  |                                                                             | DANL ~ +10 dBm, 100 kHz ~ 10 MHz, Preamp Off                                         |  |
|                                                    | GSP-8800                                                                    | DANL ~ +20 dBm, 10 MHz ~ 8 GHz, Preamp Off                                           |  |
| Reference Level                                    | -80 dBm ~ -                                                                 | ⊦30 dBm, 0.01dB by step                                                              |  |
| Preamp                                             | 20 dB, 100 kHz ~ Max. Frequency Range                                       |                                                                                      |  |
| Input Attenuation                                  | $0 \sim 40 \text{ dB}$ , in 1 dB step                                       |                                                                                      |  |
| Max Input DC Voltage                               | 50 VDC                                                                      |                                                                                      |  |
| Max continuous power                               | +30dBm, Av                                                                  | verage continuous power                                                              |  |
| Displayed Average Noise                            | Level (DANL)                                                                |                                                                                      |  |
|                                                    | Input Attenuation = 0 dB ref level $\geq$ -60dBm                            |                                                                                      |  |
|                                                    | trace average $\geq$ 40 RBW normalizes to 1Hz.                              |                                                                                      |  |
|                                                    | DETECTOR = SAMPLE, RBW =100Hz. VBW = 100Hz                                  |                                                                                      |  |
|                                                    |                                                                             | 9 kHz ~ 1MHz, <-95 dBm (typical), <-88dBm                                            |  |
|                                                    | GSP-8180                                                                    | 1 MHz ~ 1 GHz. <-140dBm (typical). <-130 dBm                                         |  |
|                                                    |                                                                             | 1 GHz ~ 1.8 GHz, <-138dBm (typical), <-128 dBm                                       |  |
|                                                    |                                                                             | 9 kHz ~ 1MHz, <-95 dBm (typical), <-88dBm                                            |  |
| Preamp Off                                         | GSP-8380                                                                    | 1 MHz ~ 1 GHz. <-140dBm (typical). <-130 dBm                                         |  |
|                                                    |                                                                             | $1 \text{ GHz} \sim 3.8 \text{ GHz} < -138 \text{ dBm}$ (typical), < -128 dBm        |  |
|                                                    |                                                                             | $9 \text{ kHz} \sim 1 \text{ MHz} < 95 \text{ dBm} (typical) < 88 \text{ dBm}$       |  |
|                                                    |                                                                             | $1 \text{ MHz} \sim 500 \text{ MHz} < -140 \text{ dBm} (typical) < -130 \text{ dBm}$ |  |
|                                                    | GSP-8800                                                                    | $500MHz \sim 3GHz < 138dBm (typical) < 128 dBm$                                      |  |
|                                                    |                                                                             | 3GHz ~ 6GHz <-134dBm (typical) <-124 dBm                                             |  |
|                                                    |                                                                             | 6GHz ~ 8GHz, <-129dBm (typical), <-119dBm                                            |  |
|                                                    |                                                                             |                                                                                      |  |
|                                                    | Input Attenuation = 0 dB, ref. level $\geq$ -60dBm, trace average $\geq$ 40 |                                                                                      |  |
|                                                    | KBW normalizes to THZ, DETECTOR = SAMPLE, RBW = $100$ Hz,                   |                                                                                      |  |
| Preamp on                                          | VBW = IUUHZ                                                                 |                                                                                      |  |
|                                                    | CCD 0100                                                                    | 100 kHz ~ 1MHz, <-135 dBm (typical), <-128dBm                                        |  |
|                                                    | U31-9190                                                                    | 1 MHz ~ 1 GHz, <-160dBm (typical), <-150 dBm                                         |  |

|                                   |                                                                     | 1 GHz ~ 1.8 GHz, <-160dBm (typical), <-150 dBm              |  |  |
|-----------------------------------|---------------------------------------------------------------------|-------------------------------------------------------------|--|--|
|                                   |                                                                     | 100 kHz ~ 1MHz, <-135 dBm (typical), <-128dBm               |  |  |
|                                   | GSP-8380                                                            | 1 MHz ~ 1 GHz, <-160dBm (typical), <-150 dBm                |  |  |
|                                   |                                                                     | 1 GHz ~ 3.8 GHz, <-160dBm (typical), <-150 dBm              |  |  |
|                                   |                                                                     | 100 kHz ~ 1MHz, <-135dBm (typical), <-128 dBm               |  |  |
|                                   | GSP-8800                                                            | 1 MHz ~ 500MHz, <-160dBm (typical), <-150 dBm               |  |  |
|                                   |                                                                     | 500MHz ~ 3GHz, <-160dBm (typical), <-150 dBm                |  |  |
|                                   |                                                                     | 3GHz ~ 6GHz, <-154dBm (typical), <144 dBm                   |  |  |
|                                   |                                                                     | 6GHz ~ 8GHz, <-149dBm (typical), <-139dBm                   |  |  |
| FREQUENCY RESPONS                 | Ē                                                                   |                                                             |  |  |
|                                   | 20°C to 30°C, 30% to 70% relative humidity, input                   |                                                             |  |  |
| Filter Bandwidth                  | attenuation=10 dB, reference frequency =50 MHz, SPAN =              |                                                             |  |  |
|                                   | 200KHz, RBW = 10KHz, VBW = 10KHz                                    |                                                             |  |  |
| Preamp Off, fc≥100<br>kHz         | ±0.8 dB, 10                                                         | ЭК ~ Max. Frequency Range                                   |  |  |
| Preamp On, fc ≥1MHz               | ±0.9 dB, 100                                                        | ЭК ~ Max. Frequency Range                                   |  |  |
| UNCERTAINTY AND AC                | CURACY                                                              |                                                             |  |  |
| RBW Switch                        | Reference:                                                          | 10 kHz RBW at Frequency Center is 50 MHz                    |  |  |
| Uncertainty                       | ±0.2 dB, Lo                                                         | g resolution                                                |  |  |
|                                   | 20°C ~ 30°C, fc =50 MHz, Preamplifier Off. 10 dB RF                 |                                                             |  |  |
| Input Attenuation                 | attenuation, RBW = 10K,                                             |                                                             |  |  |
| Uncertainty                       | 1 ~ 40 dB ±0.5 dB                                                   |                                                             |  |  |
|                                   | 20°C to 30°C, fc=50 MHz, Span=200 kHz, RBW=10 kHz,                  |                                                             |  |  |
|                                   | VBW=10 kHz, peak detector. 10 dB RF attenuation.average $> 20$ .    |                                                             |  |  |
| AL 1. A 19. 1                     | 2db/div, 95% confidence level                                       |                                                             |  |  |
| Absolute Amplitude<br>Uncertainty | Preamp<br>Off                                                       | ±0.4 dB, input signal level -20 dBm                         |  |  |
|                                   | Preamp<br>On                                                        | ±0.5 dB, input signal level -40 dBm                         |  |  |
|                                   | 20°C to 30°C, fc=>1MHz, signal iput range 0~-50dBm, Ref             |                                                             |  |  |
| Uncertainty                       | Level range 050dBm, 10 dB RF attenuation, RBW =1kHz, VBW            |                                                             |  |  |
| ,                                 | =1kHz,Preamp Off ;                                                  |                                                             |  |  |
|                                   | ±1.5 dB(typ                                                         | ical)                                                       |  |  |
|                                   | GSP-8180                                                            | <1.5, Nominal, Input 10 dB RF attenuation, 1MHz<br>~ 1.8GHz |  |  |
| VSWR                              | GSP-8380                                                            | <1.5, Nominal, Input 10 dB RF attenuation, 1MHz<br>~ 3.8GHz |  |  |
|                                   | GSP-8800                                                            | <1.8, Nominal, Input 20 dB RF attenuation, 1MHz<br>~ 8.0GHz |  |  |
| DISTORTION AND SPU                | RIOUS RESP                                                          | ONSE                                                        |  |  |
|                                   | fc > 50 MHz                                                         | z. Preamp off. signal input -20 dBm. 0 dB RF                |  |  |
| Second harmonic                   | attenuation, $20^{\circ}$ C ~ $30^{\circ}$ C                        |                                                             |  |  |
| distortion                        | -65 dBc                                                             |                                                             |  |  |
|                                   | fc > 50 MHz. Input double tone level -20 dBm. frequency             |                                                             |  |  |
| Third-order                       | interval 100 kHz, input attenuation 0 dB. preamplifier off. 20°C    |                                                             |  |  |
| intermodulation                   | ~ 30°C                                                              |                                                             |  |  |
|                                   | +10 dBm                                                             |                                                             |  |  |
|                                   | Nominal, fc $\geq$ 50 MHz, 0 dB RF attenuation, Preamp off . 20°C ~ |                                                             |  |  |
| I dB Gain                         | 30°C                                                                |                                                             |  |  |
| Compression                       | > -2 dBm                                                            |                                                             |  |  |

|                        | Connect 50 $\Omega$ load at input port, 0 dB input attenuation, 20°C to 30°C average > 40 RBW = 300Hz VBW = 3kHz SPAN = 2M |                          |  |  |
|------------------------|----------------------------------------------------------------------------------------------------|--------------------------|--|--|
| Residual response      | $50$ C, $average \ge 40$ , $RBW = 500HZ$ , $VBW = 5RHZ$ , $SPAIN = 2IVI$                                                   |                          |  |  |
| Input related spurious | <-60 dBr, 1 MHZ ~ Max. Frequency Range                                                                                     |                          |  |  |
| CWEED                  |                                                                                                    |                          |  |  |
|                        |                                                                                                    |                          |  |  |
|                        | $10 \text{ ms} \sim 3000 \text{ s}$ N                                                                                      | one-zero Span            |  |  |
| Range                  | $1 \text{ ms} \sim 3000 \text{ s}$ 7 er                                                                                    | o Span                   |  |  |
| Sween Mode             | Continuous: Single                                                                                                    |                          |  |  |
| TRACKING GENERATO      | R (FYCEPT CSP-800                                                                                                    |                          |  |  |
| TRACKING GENERATO      |                                                                                                    |                          |  |  |
| Frequency Range        | 100 kHz ~ Max Fr                                                                                                    | equency Range            |  |  |
| Output power level     |                                                                                                    |                          |  |  |
| range                  | -40 dBm ~ 0 dBm                                                                                                    |                          |  |  |
| Output power level     |                                                                                                    |                          |  |  |
| resolution             | 1 dB                                                                                                    |                          |  |  |
| Output flatness        | ± 3 dB                                                                                                    |                          |  |  |
| Maximum safe reverse   |                                                                                                    |                          |  |  |
| level                  | Average total powe                                                                                                    | er: +30 dBm, DC: ±50 VDC |  |  |
| Impedance              | 50 Ω, Nominal                                                                                                    |                          |  |  |
| Connector              | N Type Female                                                                                                    |                          |  |  |
| FREQUENCY COUNTER      | 2                                                                                                    |                          |  |  |
| FREQUENCY COUNTER      | ર                                                                                                    |                          |  |  |
| Resolution             | 1Hz, 10Hz, 100Hz, 1kHz                                                                                                    |                          |  |  |
| Accuracy               | ±(frequency indication × frequency reference accuracy) +                                                                   |                          |  |  |
| Accuracy               | counter resolution                                                                                                    |                          |  |  |
| INPUTS AND OUTPUTS     | 5                                                                                                    |                          |  |  |
| RF INPUT               | -                                                                                                    |                          |  |  |
| Impedance              | 50 Ω, Nominal                                                                                                    |                          |  |  |
| Connector              | N Type Female                                                                                                    |                          |  |  |
| REFERENCE INPUT        | •                                                                                                    |                          |  |  |
| Connector              | BNC Female                                                                                                    |                          |  |  |
| 10MHz Reference        | 0  dBm  to  +10  dBm                                                                                                    | 0 dBm to + 10 dBm        |  |  |
| Amplitude              |                                                                                                    |                          |  |  |
| Trigger Input          | 1.                                                                                                    |                          |  |  |
| Impedance              | 1 kΩ                                                                                                    |                          |  |  |
| 10MHz Reference        | BNC Female                                                                                                    |                          |  |  |
| Amplitude              | BIVE Terriale                                                                                                    |                          |  |  |
| USB                    |                                                                                                    |                          |  |  |
| USB Host               | Connector                                                                                                    | A Plug                   |  |  |
|                        | Protocol                                                                                                    | USB 2.0 (Host End)       |  |  |
| USB Device             | Connector                                                                                                    | B Plug                   |  |  |
|                        | Protocol                                                                                                    | 2.0 Version              |  |  |
| GENERAL                | 1-                                                                                                    |                          |  |  |
|                        | Туре                                                                                                    | IFI LCD                  |  |  |
| Display                | Resolution                                                                                                    | 1024*768                 |  |  |
| r "7                   | Size                                                                                                    | 10.4 inches              |  |  |
| 1                      | Color                                                                                                    | 65.536 colors            |  |  |

#### GSP-8000 series Quick Start Guide

|                     | USB Device                                                       | B Plug, supports USB TMC            |  |
|---------------------|------------------------------------------------------------------|-------------------------------------|--|
| Remote Control      | LAN TCP/IP<br>Interface                                          | RJ-45, supports 10Base-T/100Base-Tx |  |
| Mass Memory         | Internal Memory                                                  | 256M Bytes                          |  |
| Tomporatura         | Operating<br>Temperature                                         | 0 °C to 40°C                        |  |
| Temperature         | Storage<br>Temperature                                           | -20°C to 70°C                       |  |
| Polativo humiditu   | 0°C to 30°C                                                      | ≤ 95%                               |  |
| Relative number     | 30°C to 40°C                                                     | ≤ 75%                               |  |
| Dimensions & Weight | 421(W) × 221(H) × 115(D) mm; Approx. 5.0 kg (without<br>package) |                                     |  |
| AC Power Socket     | 100V ~ 240V, 50/60Hz                                             |                                     |  |
| Power Consumption   | 28W                                                              |                                     |  |